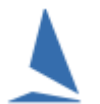

# Scenario

A series has been set up, and published on the internet. The series was not run, and it needs deleting.

## Follow:

#### Internet | Series

- Identify the series in the series list.
- > Highlight it
- > Click

The internet site page will be refreshed at the next upload.

### To force an upload

#### Internet | Upload

> Take note of the status of Disable Upload All, then check the check-box.

| Practic Database :<br>New Reports :<br>All Reports :<br>Last Upload : | a, jusers (public), uocumenis (iopyachi), uaia, 202 i (gis<br>1 Results, Series Page, Site Page<br>1 Results, Series Page, Site Page | ເ <u>ບຼ</u> າຍ.ສມຮ        |
|-----------------------------------------------------------------------|----------------------------------------------------------------------------------------------------|---------------------------|
| Twilight Spring Serie                                                 | s 2021-2022<br>Disable Upload All 🔽 🛛 🛑                                                                                              | ✓<br>Oldest Series On Top |
| ports<br>Altered Reports<br>iorts                                     | Total Reports to upload: 1                                                                                                    | To <u>W</u> eb ! 7        |
| > Click                                                               | <mark>,</mark>                                                                                                    |                           |

> This will force an upload of the site index page that contains the series picking list.

> Return the Disable Upload All checkbox to its original status.

This ONLY removes the link. It does not remove any files that may have previously been uploaded